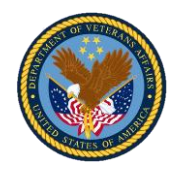

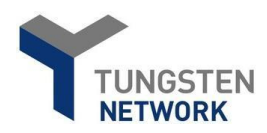

# **Veteran Readiness and Employment** Guía del usuario para la facturación electrónica

# Cómo crear una factura

| Pas                        | o 1: Navegue h                    | acia la p                     | ágina de    | órdenes de com                            | pra                                                      |
|----------------------------|-----------------------------------|-------------------------------|-------------|-------------------------------------------|----------------------------------------------------------|
| 3                          |                                   |                               |             |                                           | Q                                                        |
| inme                       | Connect with your co              | stomers                       | S S         | end invoices                              | Check the status of your invoices                        |
| voices 🗸                   | Search and connec<br>customers in | to more of your<br>few clicks | c           | reate your invoice online in a few clicks | Track the latest status of your invoices<br>in real-time |
| irchase Orders<br>istomers | CONNECT TODAY                     | VIEW ALL                      |             | CREATE INVOICE                            | WHERE IS MY INVOICE?                                     |
| ports 🗸                    | For your attention                |                               |             |                                           | Last refresh: 0 min ago                                  |
|                            | Туре                              | Count                         | Date        | Customer                                  |                                                          |
|                            | Dejected invoices                 |                               | 0E Jan 2021 | Department of Materina Affaire            | 15.00                                                    |

### Paso 2: Encuentre el número de la autorización o la orden de compra

|                                     | Purchase orders (POs)                                                                                                    |
|-------------------------------------|----------------------------------------------------------------------------------------------------|
| 🗰 Home                              | Review your purchase orders(POs).                                                                                                    |
| 🖹 Invoices 🗸 🗸                      | PO NUMBER IS EQUIVALENT TO AUTHORIZATION NUMBER                                                                                                    |
| <ul> <li>Purchase Orders</li> </ul> | Criteria                                                                                                    |
| S Customers                         | Customer                                                                                                    |
| 🗉 Reports 🗸 🗸                       | ALL 🗸                                                                                                    |
|                                     | PO number<br>37C28720C00261<br>Status<br>Please select  PO status definitions<br>PO conversion status<br>All  Select PO date range<br>Last 12 months |
|                                     | GET MY POS                                                                                                    |

### Paso 1: 1. Confirme que tiene el correo electrónico

Los campos obligatorios se indican con un

asterisco rojo \*

sobre el número de autorización del Departamento de Asuntos de Veteranos. 2. Vaya a la página de inicio de sesión de Tungsten https://portal.tungstennetwork.com/Login.aspx?Return Url=%2f 3. Inicie sesión con sus credenciales de usuario creadas cuando se registró por primera vez.

4. Una vez que haya iniciado sesión en su cuenta, seleccione Órdenes de compra en la barra de navegación que se encuentra en el lado izquierdo de la pantalla.

### Paso 2:

1. Cambie "Seleccionar intervalo de fechas de la orden de compra" a Últimos 12 meses.

2. Ingrese manualmente el número de orden de compra/autorización del paso 1 en el correo electrónico del Departamento de Asuntos de Veteranos en el campo del número de orden de compra. 3. Seleccione "Obtener mis órdenes de compra".

### Paso 3: Seleccione el número de la autorización o la orden de compra

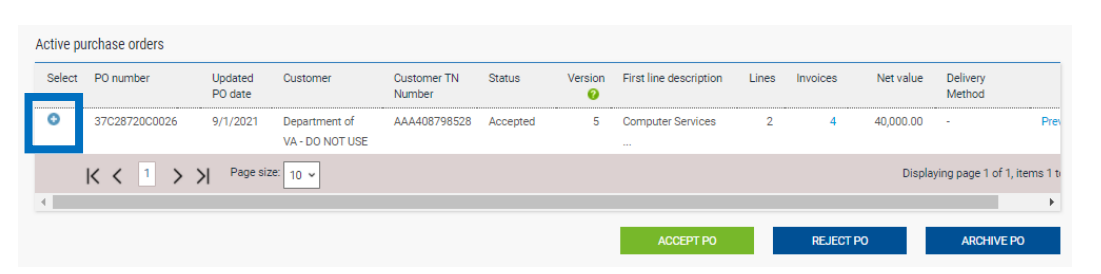

### Paso 3:

Paso 4:

1. Una vez que la orden de

los detalles del veterano.

"Convertir orden de compra".

 Seleccione el ícono (+) junto a la orden de compra específica que buscó.
 Nota: Si no se encuentra la orden de compra/autorización, comuníquese con el soporte técnico de Tungsten.

compra/autorización esté abierta, confirme

2. Si la información es correcta, seleccione

## Paso 4: Confirme los detalles de la autorización

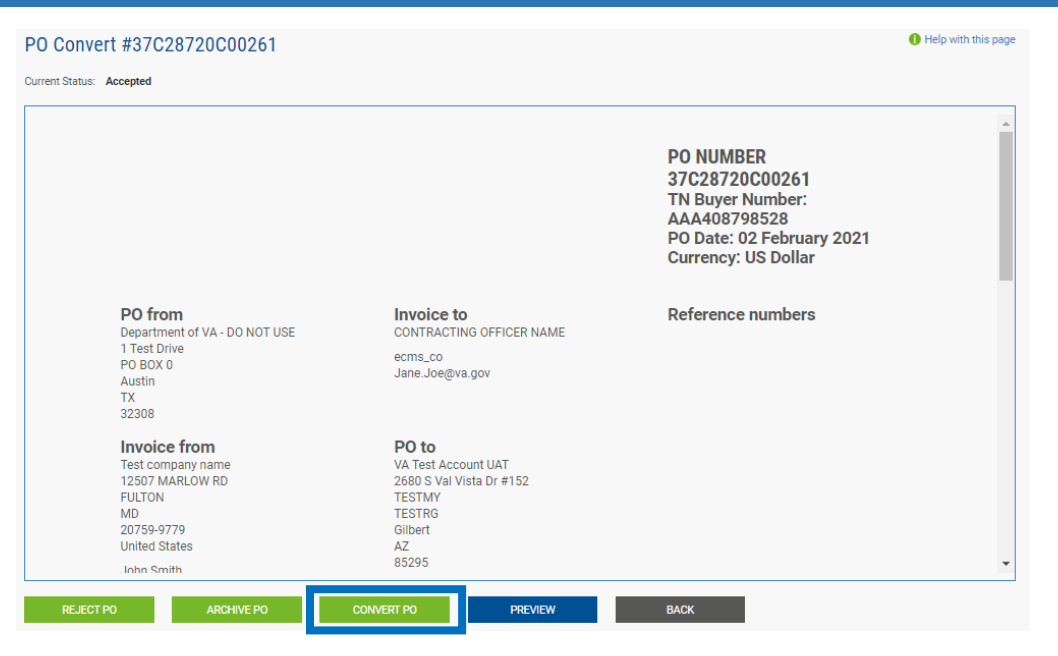

### Paso 5: Llene los detalles de contacto

| te invoi              | e                           |                         |               |              |            |                       |               |            |
|-----------------------|-----------------------------|-------------------------|---------------|--------------|------------|-----------------------|---------------|------------|
| ter invoi             | e number*                   |                         |               |              |            |                       |               |            |
| est3                  |                             |                         |               |              |            |                       |               |            |
|                       |                             |                         |               |              |            |                       |               |            |
|                       |                             |                         | _             |              |            |                       |               |            |
| t DO lir              | o itomo to uno              |                         |               |              |            |                       |               |            |
| t PO lir              | e items to use              |                         |               |              |            |                       |               |            |
| t PO lir              | e items to use<br>Part code | Description             | Qty           | UoM          | Unit price | Net amount            | Qty           | Unit price |
| t PO lir<br>No<br>125 | e items to use<br>Part code | Description<br>Computer | Qty<br>20.000 | UoM<br>Month | Unit price | Net amount 20,000.000 | Qty<br>20.000 | Unit price |

# Paso 5:

Ingrese un número de factura único.
 Seleccione una o más líneas para

facturar.

3. Actualice la información de cantidad y precio si es necesario.

4. Seleccione "Crear factura".

5. En la siguiente pantalla, la información aparecerá nuevamente. Si la información es correcta, seleccione "Confirmar". Si la información no es correcta, seleccione "Atrás" para actualizar la información en la pantalla anterior.

### Paso 6: Llene los detalles de contacto

| Your details                                       |   |                                                                                                    |
|----------------------------------------------------|---|----------------------------------------------------------------------------------------------------|
| Your name 🥥<br>Start typing to search<br>Your tel* | 0 | VA Test Account UAT<br>2680 S Val Vista Dr #152<br>Gilbert<br>Arizona<br>85295<br>UNITED STATES                                                                                                    |
| Your email                                         |   | Are 'Ship from' details the same or different to the 'Invoice from' details? Please ensure you enter the correct 'Ship from' details to prevent invoice processing delays.          No - They're the same |

### Paso 7: Llene los detalles de contacto de VA y su número de contacto

| Name 🕜                                                                       |              | Department of Veterans Affairs - Test Buye                                                                                            | r Account                                             |
|------------------------------------------------------------------------------|--------------|----------------------------------------------------------------------------------------------------|-------------------------------------------------------|
| Start typing to search                                                       | 0            | 1 Test Drive                                                                                                    |                                                       |
|                                                                              |              | PO BOX 0                                                                                                    |                                                       |
| Tel                                                                          |              | Texas                                                                                                    |                                                       |
|                                                                              |              | 32308                                                                                                    |                                                       |
| Fmail                                                                        |              | UNITED STATES<br>Tax paver ID 993999999                                                                                               |                                                       |
|                                                                              |              | Are 'Ship to' details the same or different to                                                                                        | the 'Invoice to' details? Please ensure you enter the |
|                                                                              |              | correct 'Ship to' details to prevent invoice p                                                                                        | rocessing delays.                                     |
|                                                                              |              |                                                                                                    |                                                       |
|                                                                              |              | No - They're the same                                                                                                    | v 😧                                                   |
| Please enter your Contra                                                     | act number a | No - They're the same                                                                                                    | ~ <del>0</del>                                        |
| Please enter your Contra<br>Bill of lading                                   | act number a | No - They're the same<br>nd any additional fields as applicable<br>Delivery note number 📀                                             | Notes to your customer 💡                              |
| Please enter your Contra<br>Bill of lading                                   | act number a | No - They're the same<br>ind any additional fields as applicable<br>Delivery note number 📀                                            | Notes to your customer @                              |
| Please enter your Contre Bill of lading  Payment reference                   | act number a | No - They're the same<br>Ind any additional fields as applicable<br>Delivery note number ?<br>Account code ?                          | Notes to your customer ?                              |
| Please enter your Contra Bill of lading  Payment reference                   | act number a | No - They're the same Ind any additional fields as applicable Delivery note number @ Account code @                                   | Notes to your customer ?                              |
| Please enter your Contre Bill of lading  Payment reference Cost center       | act number a | No - They're the same Ind any additional fields as applicable Delivery note number ? Account code ? Contract number ?                 | Notes to your customer ?                              |
| Please enter your Contre Bill of lading  Payment reference Cost center       | act number a | No - They're the same Ind any additional fields as applicable Delivery note number @ Account code @ Contract number* @ 37C28720C00261 | Notes to your customer ?                              |
| Please enter your Contra Bill of lading  Payment reference Cost center  DUNS | act number a | No - They're the same ind any additional fields as applicable Delivery note number  Account code  Contract number*  37C28720C00261    | Notes to your customer ?                              |

### Paso 8: Archivos adjuntos

| Additional information |                    |
|------------------------|--------------------|
| Attachments 📀          |                    |
|                        |                    |
| Withholding tax 🙆      | SELECT AND OF LOAD |
| 0.00                   |                    |

### Paso 6:

Llene sus datos de contacto. Nota: La información de contacto debe ser la persona que crea la factura. 1. Escriba su nombre.

- .. Escriba su nombre.
- 2. \* Escriba su número de teléfono.
- 3. Escriba su dirección de correo electrónico.

### Paso 7:

Escriba la información de contacto del Departamento de Asuntos de Veteranos. 1. Escriba el nombre del contacto.

2. Escriba el número de teléfono.

3. Escriba la dirección de correo electrónico. Nota: Este debería ser el responsable de contratación o COR.

4. Detalles de envío: Si el "Envío" difiere de los detalles de "Facturación", cambie la respuesta completada de "No, son iguales" a "Sí, agregar una dirección de "Envío desde"" o "N/A, dejar el campo "Envío desde" en blanco".

Nota: Si selecciona "Sí, agregar una dirección de "Envío desde"", aparecerán campos adicionales. Proporcione una respuesta para todos los campos. Para TIN, responda "no". Este campo hace referencia al TIN de VA, NO al TIN del proveedor.

### Paso 8:

Los archivos adjuntos son opcionales, a menos que lo exija el responsable de contratación/empleado de VA que certifique la factura. Los formularios de reclamación que se procesan como facturas siempre deben incluir archivos adjuntos. 1. Seleccione el botón "Seleccionar y cargar" para agregar un archivo adjunto. Nota: El único formato de archivo adjunto aceptable es PDF.

# Paso 9: Revise el resumen Summary Involce (\$) Total net 500.00 Total tax 0.00 Undo changes Total gross 500.00 SAVE AS TEMPLATE SAVE PREVIEW SEND

### Paso 9:

Verifique todos los campos para asegurarse de que todo esté correcto antes de seleccionar "Enviar". Una vez que haya enviado la factura, no se puede editar ni eliminar.

Nota: Después de enviar su factura, recibirá un correo electrónico de confirmación. El portal no mostrará la factura completa hasta 4 horas después de la entrada. No podrá descargar/imprimir la factura antes de "enviarla"; sin embargo, una vez que el portal se haya actualizado, puede descargar la factura en la sección "Informes" y, luego, en "Facturas enviadas".

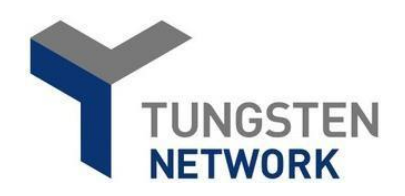

### Información adicional:

Se entregará una factura en la sede del Centro de Servicios Financieros del Departamento de Asuntos de Veteranos en un plazo de 24 horas después de que Tungsten Network la acepte, momento en el que ya no dependerá de Tungsten Network. Esto se considera como un estado "entregado". Tungsten Network es una empresa de facturación electrónica; no procesa pagos ni realiza un seguimiento del estado del pago. Para obtener información sobre el estado de su pago y realizar consultas sobre el método de pago, deberá comunicarse con el Centro de Servicios Financieros de VA al (877) 353-9791, o mediante la página del Sistema de Consultas de VA en https://www.vis.fsc.va.gov o el correo electrónico vafsccshd@va.gov.

### Errores frecuentes:

Si los números de la orden de compra en su factura están fuera del rango utilizado por su cliente, asegúrese de realizar la factura de la cuenta correspondiente, corrija los números de la orden de compra y vuelva a enviar la factura.

1. Verifique que ingresó correctamente el número de orden de compra/obligación tal como aparece en la orden de compra proporcionada por el cliente/comprador.

2. Verifique que el número de orden de compra/obligación que se haya completado en la sección "Detalles de la factura" sea correcto.

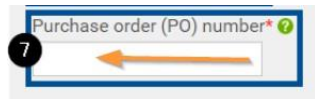

### ¿Cómo puedo eliminar o editar una factura que se haya rechazado o no se haya enviado?

### Para eliminar o editar

- 1. Haga clic en la pestaña Facturación.
- 2. Diríjase a "Facturas guardadas" en la parte inferior de la página.
- 3. Haga clic en "Editar" o "Eliminar" en el lado derecho.

### Para corregir una factura rechazada

- 1. Haga clic en la pestaña Facturación.
- 2. Seleccione "Estado de la factura".
- 3. Haga clic en la sección roja del círculo de estado de las facturas.
- 4. Seleccione el ícono de papel en "Ver detalles" de la factura en la que se encuentra el error.
- 5. Seleccione el botón "Reactivar factura" de color azul marino.
- 6. Haga clic en la pestaña Facturación.
- 7. Diríjase a "Facturas guardadas" en la parte inferior de la página.
- 8. Haga clic en "Editar" o "Eliminar" en la sección de "Facturas guardadas".

### Número de teléfono del contrato no válido

- 1. Revise el paso 3 para corregir la factura con el error.
- Siga los pasos de "Para corregir una factura rechazada" para reactivar su factura. Una vez reactivada, puede editarla y
  reenviarla para que se vuelva a procesar. Asegúrese de que el campo de número de teléfono de contacto esté completo en la
  sección "Sus detalles" cuando edite.